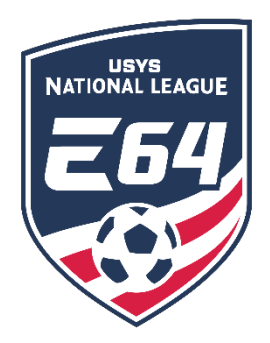

## Team Pre-Game Instructions and Printing a Game Card

This guide contains the steps teams must follow once a game has been completed. Access to the team as a coach/manager is required. This information cannot be entered by a club administrator. If you have any questions after going through this process, please email <u>nationalleague@usyouthsoccer.org</u>.

## PRE-GAME: Printing the GotSport Game Card

- 1. Click <u>HERE</u> to log in to account.
- 2. Click "Team Management".
- 3. Click "Matches" from the left menu.

| 🍘 Dashboard 🛛 🍙 Accou | unt 🖹 Reporting 🔮 Tear | m Management = Team Sch | eduling 🖪 Program Registr | ations 📑 Forms | 🖀 Referee |
|-----------------------|------------------------|-------------------------|---------------------------|----------------|-----------|
| 曫 Teams               | My Teams               | Event                   |                           |                |           |
| Registrations         | Select One             | ✓ Select One            | ✓ Se                      | arch           |           |
| ≓ Matches             |                        |                         |                           |                |           |

- 4. Use the filters to narrow search based on teams and events.
- 5. Once filtered, locate the appropriate game, and click the \* \* \* icon next to the game.

| Matches    |                   |              |                                                   |          |                            |     |                            |                     |                                                               |
|------------|-------------------|--------------|---------------------------------------------------|----------|----------------------------|-----|----------------------------|---------------------|---------------------------------------------------------------|
| Conference | Sat<br>01/09/2021 | 07:00<br>EST |                                                   | 254<br>1 | USYS Red<br>name<br>change | 264 | USYS Blue                  | B13U<br>Premier     | Please Submit<br>Schedule                                     |
| Conference | Sun<br>02/28/2021 | 11:00<br>EST | Anderson Park -<br>Troha Field -<br>Troha Field 1 | E 54     | USYS Blue                  | 264 | USYS Red<br>name<br>change | ELSU<br>Premie<br>I | Match Stats<br>Home Bulk Match Stats<br>Away Bulk Match Stats |

6. In the menu that appears, click the "Print Match Card" option. In the resulting pop-up, choose "Standard" and click "Export".

(DO NOT CHOOSE THE PHOTO OPTION. THIS IS NOT THE VERSION NEEDED FOR ELITE 64 GAMES.)

- 7. Print the game card that opens in a new tab. Bring this game card along with the player passes to the field.
- 8. Once at the fields, cross out any player that is not playing in the match to ensure the match day squad is no more than 18 players.
  - a. Any players or coaches that are ineligible to play or coach due to a red card in the previous game MUST be crossed out on the game card to serve as proof that they have served the automatic one-game suspension. Player name write-ins on the game card are **NOT permitted under any circumstances**.
- 9. Meet with opposing team prior to the match to consolidate game cards. Coaches should destroy the duplicate game card. Present this game card to the match officials.
- 10. Player cards should be shown to the referee during check-in and then placed by the referee bag at the half line upon completion of check-in.